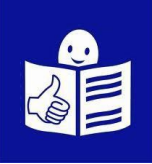

#### Mon enfant rentre en classe de Seconde en septembre.

Je dois l'inscrire dans un lycée.

Je dois l'inscrire entre le..... et le .....

Je peux faire cette inscription sur internet.

Je dois avoir un compte Aten.

C'est le collège de mon enfant

qui me donne les informations

pour créer mon compte Aten.

Je n'ai pas encore de compte dans Aten :

- Je vais à la page 2 de ce document
   « Je n'ai pas encore de compte Aten »
- Je suis les explications pour créer mon compte
- Ensuite je suis les explications « j'ai déjà un compte ATEN » pour faire l'inscription

J'ai déjà un compte Aten :

- Je vais à la page 4 de ce document
- Je suis les 3 étapes
   de la page 4 à la page 7
- Je dois avoir avec moi mon identifiant et mon mot de passe
   Je les ai déjà utilisés pour aller sur Aten

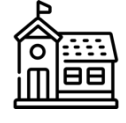

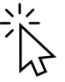

# Je n'ai pas encore de compte ATEN

### Étape 1 : je crée un compte ATEN

1. Je prends le courrier que le collège m'a envoyé.

Sur ce courrier il y a des informations utiles :

- L'adresse du site internet sur lequel je dois aller.
- Mon identifiant
- Mon mot de passe
- 2. Je vais sur le site et j'écris :
  - Mon identifiant courrier
  - Mon mot de passe
  - Je clique sur « valider »
- 3. J'écris la date de naissance de mon enfant
- 4. La 1<sup>ère</sup> fois que je me connecte :
  - Je crée un nouveau mot de passe.
     Je confirme le mot de passe
  - Je rentre mon adresse mail.
     Je la rentre une 2<sup>ème</sup> fois pour confirmer

#### Je note bien mon identifiant

et mon mot de passe.

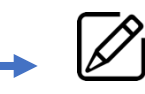

J'en aurai besoin pour revenir sur le site.

5. Je clique sur « valider »

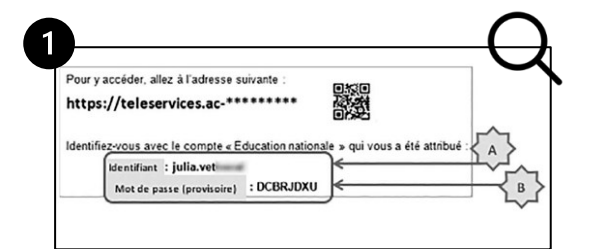

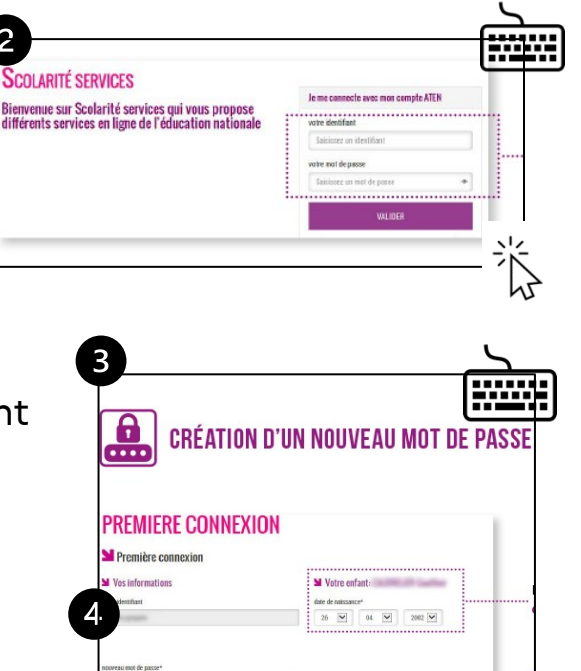

| votre adresse mail* (Vous devez indiques | r une adresse mail existante**) |   |
|------------------------------------------|---------------------------------|---|
| produktion produktion produktion (       |                                 |   |
| confirmation de votre adresse mail*      |                                 |   |
| proteksprensjolente profi                |                                 | ] |
|                                          |                                 |   |
| 'Ekany oblgatore                         | been the series of the          |   |

Page 2 sur 7

### Étape 2 : je vérifie que mon compte est créé

- Je reçois un e-mail de l'éducation nationale
- Dans l'e-mail
   je clique sur le lien en bleu.
- J'arrive sur une page qui confirme mon inscription

| Algoride   4 Traditier ( Active C ) Individual ( Active C ) Individual ( Active C )                                                                                                    | Approver + Transferer - Andrew - Andrew - A     |                                                                                                    | Beginner & Burgerer Change and an addalate administration of consistion of administration of the services and ignore excitation addalate administration of consistion of administration of the services and ignore excitation addalates administration of the services and ignore excitation addalates administration of the services and the services and the services and the services administration of the services and the services administration of the services administration of the service administration of the service administration of the services administration of the services administration of the services administration of the service administration of the service administration of the     | , | Ameleser                                                                               | · Br iv                                                             |                                                            | Beha                                                   | 9 Advesses                                                                                               | S filmette *                                                                                                    | T ritre canide                                                                                                    | Rechercher ertrie                                                                                                    | Ka.                                                                               | 0            |
|----------------------------------------------------------------------------------------------------|----------------------------------------------------------------------------------------------------|----------------------------------------------------------------------------------------------------|----------------------------------------------------------------------------------------------------|---|----------------------------------------------------------------------------------------|---------------------------------------------------------------------|------------------------------------------------------------|--------------------------------------------------------|----------------------------------------------------------------------------------------------------|----------------------------------------------------------------------------------------------------|----------------------------------------------------------------------------------------------------|----------------------------------------------------------------------------------------------------|-----------------------------------------------------------------------------------|--------------|
| Teur Index<br>Borgiour,<br>Pour accéder aux services en ligne de l'Education nationale aux et l'dentifiant transit, ingent2, et le not de passe que vous<br>avez roble et voie pormaite en construction aux et le construction de la construction de la construction<br>pour construction de la construction de la construction de la construction de la construction de la construction<br>de la construction de la construction de la construction de la construction de la construction de la construction<br>de la construction de la construction de la construction de la construction de la construction de la construction<br>de la construction de la construction de la construction de la construction de la construction de la construction<br>de la construction de la construction de la construction de la construction de la construction de la construction<br>construction de la construction de la construction de la construction de la construction de la construction<br>de la construction de la construction de la construction de la construction de la construction de la construction de la construction<br>construction de la construction de la construction de | True And Derivation Derivation D | Torder:                                                                                                    | Torigen                                                                                                    |   | De Servio<br>Sujet Accès                                                               | es en lign<br>aux serv                                              | e de l'Ed<br>ices en l                                     | ucation n<br>Igne - act                                | itionale «admi<br>ivation du co                                                                          | + Répondre<br>nistrateur-teleser<br>mpte                                                                                   | e → Transfèrer d<br>vices@ac-orteans-to                                                                             | a Archiver   & Indésira<br>Ω                                                                                                  | able 🛛 🕲 Supprimer                                                                | Aut          |
| L MANIH MURRIN VES SE HALS EN INTE.                                                                                                    |                                                                                                    | Confirmation de votre adresse mail     Votre compte a été validé. Vous pouvez maintenant accéder à vos services     en ligne.     ACCÉDER AUX SERVICES | Source of the service of the services of the services of the |   | Pour accé<br>avez créé<br>Si aucune<br><u>aviteXL ka</u><br>Si le proble<br>Pour infor | der aux<br>lors de i<br>nouvelk<br>ber62 3ly<br>ème per<br>mation : | service<br>otre p<br>page<br>7-a0V/r<br>siste, v<br>vous d | s en lign<br>emière<br>ne s'ouv<br>eutlez c<br>isposez | e de l'Éduca<br>connexion, y<br>re, copiez et<br>l'aten-e<br>noMWLV209<br>antacter l'ét<br>f'un délai de | tion nationale a<br>cous devez ac<br>collez le lien cl<br>ebiconnexon/v<br>www.yhR918cn<br>abilissement.<br>3 mols pour ac | wec fidentifiant fr<br>tiver votre com<br>dessous dans vol<br>aliderAdresseMal<br>GyRPwtEbkBbbd<br>tiver votre comp | anck.dupont2, et le<br>ste en cliquant ICJ<br>re navigateur :<br>?code=06hnq0PP9F<br>EDEhstMaxHs9By4wa<br>e d'accès. Au-delà, | mot de passe que<br>L<br>IAuKBuliQ0ImYch<br>IgEQdfPMIY4m3br<br>vous pourrez offer | AeBF<br>ayGe |
|                                                                                                    |                                                                                                    | Confirmation de votre adresse mail Votre compte a été validé. Vous pouvez maintenant accéder à vos services en ligne.  ACCÉDER AUX SERVICES 4          | Confirmation de votre adresse mail Votre compte a été validé. Vous pouvez maintenant accéder à vos services en ligne.     ACCÉDER AUX SERVICES                                                                                                    |   | Cordialem                                                                              | ent.                                                                | aupre                                                      | s de l'éta                                             | iblissement.                                                                                             |                                                                                                    |                                                                                                    |                                                                                                    |                                                                                   |              |
| Confirmation de votre adresse mail                                                                                                    |                                                                                                    |                                                                                                    |                                                                                                    |   | nouvelle d<br>Cordiakem<br>L'administ                                                  | ent.<br>reteur d                                                    | nfil                                                       | ices en l                                              | ion d                                                                                                    | e votre                                                                                                    | adresse                                                                                                    | mail                                                                                                    | 7                                                                                 |              |

#### J'ai déjà un compte Aten

#### Etape 1 : je fais l'inscription au lycée

- Je vais sur le site internet que m'a donné le lycée.
   Il commence par : https://teleservices.ac......
- 2. J'écris:
  - Mon identifiant
  - Mon mot de passe

Quand je vais sur ce site j'utilise **toujours** le même identifiant et le même mot de passe

- 3. Je clique sur « Valider »
- 4. J'arrive sur la page d'accueil
- 5. Je clique sur « inscription »
  - Je repère le nom du lycée où sera inscrit mon enfant.
  - Je vois la formation qu'il va suivre :
    - Une seconde générale et technologique
    - Ou une seconde
       de brevet de technicien
    - Ou une seconde professionnelle
    - o Ou une première année de CAP

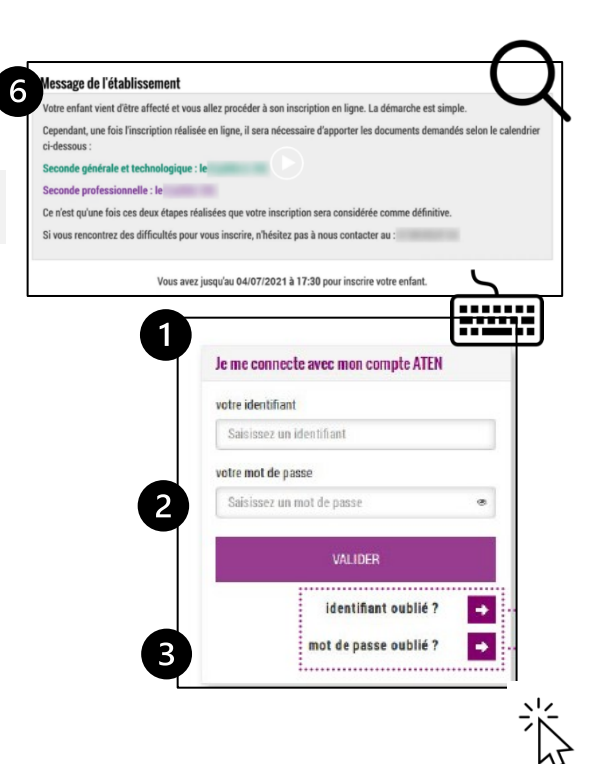

|   | Scolarité services                                        |
|---|-----------------------------------------------------------|
|   |                                                           |
|   |                                                           |
| Ĺ | AUDEL                                                     |
|   | DHIENTATION                                               |
|   | AFFECTATION APPLES LA 3"                                  |
|   | INSCRIPTION                                               |
|   | FICHE DE RENSEIGNEMENTS                                   |
|   | BOURSE DE COLLÉGE                                         |
|   | LIVRET SCOLAIRE (CP - 3°)                                 |
| 1 | Folios                                                    |
| 1 | LIENS UTILES                                              |
| p | and an an an an an an an an an an an an an                |
|   | CONTACT                                                   |
|   | SE DÉCONNECTER                                            |
|   |                                                           |
| 5 |                                                           |
| Ÿ |                                                           |
| - |                                                           |
|   | Résultat d'affectation                                    |
|   | Votre enfant a été affecté dans l'établissement suivant : |
|   |                                                           |
|   | the second second second                                  |
|   | and a second second second                                |
|   |                                                           |
|   | en 2nde générale et technologique                         |
|   |                                                           |

- 6. Je lis les informations données par le lycée.
- Je clique sur
   « j'inscris mon enfant
   dans cet établissement »

8. Le lycée me propose

qui l'intéressent.

9

|                                                                                                    | ssement                                                                                                    |
|----------------------------------------------------------------------------------------------------|----------------------------------------------------------------------------------------------------|
| otre enfant vient d'être                                                                                                    | affecté et vous allez procéder à son inscription en ligne. La démarche est simple.                                                                                                    |
| ependant, une fois l'ins<br>-dessous :                                                                                                    | scription réalisée en ligne, il sera nécessaire d'apporter les documents demandés selon le c                                                                                                    |
| econde générale et teo                                                                                                    | echnologique : le                                                                                                    |
| econde professionnell                                                                                                    | lle : le                                                                                                    |
| e n'est qu'une fois ces d                                                                                                    | deux étapes réalisées que votre inscription sera considérée comme définitive.                                                                                                    |
| vous rencontrez des d                                                                                                    | difficultés pour vous inscrire, n'hésitez pas à nous contacter au :                                                                                                    |
|                                                                                                    | Vous avez jusqu'au 04/07/2021 à 17:30 pour inscrire votre enfant.                                                                                                    |
|                                                                                                    |                                                                                                    |
| 🕑 J'INS                                                                                                    | CRIS MON ENFANT DANS CET ÉTABLISSEMEN                                                                                                    |
|                                                                                                    |                                                                                                    |
|                                                                                                    |                                                                                                    |
|                                                                                                    |                                                                                                    |
|                                                                                                    |                                                                                                    |
|                                                                                                    |                                                                                                    |
|                                                                                                    |                                                                                                    |
|                                                                                                    |                                                                                                    |
| Votre choix de form                                                                                                    | rmation                                                                                                    |
| Votre choix de form<br>Merci de préciser les ens                                                                                                    | rmation<br>seignements souhaites (les enseignements optionnels ne sont pas chligatoires).                                                                                                    |
| Votre choix de forn<br>Merci de préciser les ens                                                                                                    | rmation<br>seignements scolusitis (les enseignements optionnels ne sont pas chligatoires).<br>Formation : 2nde générale et technologique                                                                                                    |
| Votre choix de form<br>Merci de préciser les ens<br>Fri<br>Vous pouvez choisir jus                                                                                                    | rmation<br>seigenemets souhaites (les enseignements optionnels ne sont pas chligatoires).<br>Tomation : Zude gladerale et technologique<br>sopu's 2 enseignements parmi ceux proposto ci-dessous :                                                                                                    |
| Votre choix de form<br>Merci de préciser les ens<br>Fri<br>Vous pouvez choisir jus<br>Je ne choisis aucur                                                                                                    | rmation<br>usigements souhuits (tes enseignements optionets ne sont pas chligatoires).<br>Formation : Zode générale et technologique<br>qu' 2 enseignements parmi cenz proposts ci-dessous :<br>un enseignement optionnel.                                                                                                    |
| Votre choix de forn<br>Merci de préciser les ens<br>Fri<br>Vous pouvez choisir jus<br>Je ne choisis aucu<br>Enseignement opu                                                                                                    | mation<br>seignements souhulits (Re enseignements optionnels ne sont pas obligatoires).<br>Formation : 2nde générale et technologique<br>qué 2 enseignements parmi ceux proposés ci-dessous :<br>un enseignement optionnel.<br>ptionnel général                                                                                                    |
| Votre choix de form<br>Merci de préciser les en<br>Fri<br>Vous pouvez choisir jus<br>de ne choisis aucur<br>Enseignement opr<br>Aucun                                                                                                    | mation<br>uniquements souhuilts (les enseignements optionnets ne sont pas obligatoires).<br>Formation : 2nde générale et etechnologique<br>squ'à 2 enseignement partieurs proposts ci dessous :<br>en essignement optionnel.<br>ptionnel général                                                                                                    |
| Votre choix de forn<br>Merci de préciser les ena<br>Fri<br>Vous pouvez choisir jus<br>Da ne choisis aucur<br>Enseignement opr<br>Aucun<br>Lutin Gree                                                                                                    | rmation<br>seigements souhaltis (es enseignements optionets ne sont pas obligatoires).<br>Formation : Zode générale et technologique<br>qu'à 2 enseignement optionnet.<br>un esseignement optionnet.<br>totionnel général                                                                                                    |
| Votre choix de forn Merci de préciser les ens Fri Vous pouvez choisir jus Je ne choisis aucu Enseignement opr Aucun Latin Grec Enseignement opr Enseignement opr                                                                                                    | rmation<br>seigements souhaitis (es enseignements optioneds ne sont pas obligatoires).<br>Formation : Zode générale et technologique<br>aux esseignement optionnel.<br>ptionnel général                                                                                                    |
| Votre choix de form<br>Nerci de préciser les ens<br>Vous pouvez choisir jus<br>Je ne choisis aucu<br>Enseignement opt<br>Aucun<br>Latin Gree<br>Enseignement opt<br>Aucun                                                                                                    | rmation<br>seigenenets souhaltis (es enseignements optionets ne sont pas obligatoires).<br>Formation : Zode gloietale et technologique<br>and 2 enseignement optioned.<br>ptionnel général                                                                                                    |
| Votre choix de fam<br>Merci de préciser les ens<br>Vous pouvez choisir jus<br>Je ne choisis aucur<br>Enseignement opi<br>Aucun<br>Lutin Grec<br>Enseignement opi<br>Aucun<br>Aucun<br>Aucun                                                                                                    | mation<br>seignements suchaitis (ex enseignements optionets ne sont pas obligatoires).<br>Formation : Zode globale et technologique<br>auto 2 cancelgements parmi cenz proposts ci dessous :<br>un esseignement optioned.<br>ptionnel général                                                                                                    |
| Votre choix de fam<br>Merci de préciser les ens<br>Vous pouver choisir jus<br>de ne choisis aucur<br>Enseignement opi<br>Aucun<br>Lutin Grec<br>Enseignement opi<br>Aucun<br>Aucun<br>Aucun                                                                                                    | mation seignements subvahile (ise enseignements optionerin ne sont pas obligatnives). Formation : 2nde générale et technologique aux enseignement optioned. ptionnel général                                                                                                    |
| Votre choix de forn<br>Merci de préciser les ens<br>Fir<br>Vous pouvez choisir jus<br>de ne choisis aucu<br>Enseignement opi<br>Aucun<br>Enseignement opi<br>Aucun<br>Aucun<br>Aucun<br>Cata artistique<br>Cata Ingrese Visan<br>Votre enfant. Merc                                                                                                    | mation<br>parigraments sochalités (és enseignements optionels ne sont pas obligatoires).<br>Comation : 2xde générale et technologique<br>soch 2 enseignement getionnel.<br>potionnel général                                                                                                    |
| Votre choix de form<br>Merci de préciser les en<br>Fir<br>Vous paovez choisir jus<br>de ne choisis aucu<br>Enseignement opf<br>Aucun<br>Latin Grace<br>Aucun<br>Aucun<br>Aucun<br>Maucun<br>Ma | rmation usignments sudvalles (les enseignments optioneds ne sont pas obligatoire). Comation : 2xde plaineale et technologique uspit 2 enseignment optioned. at enseignment optioned. ptionnel général                                                                                                    |
| Votre choix de form<br>Nerci de préciser les ens<br>Des de préciser les ens<br>Des pouvez choisir jun<br>de choisis auccur<br>Enseignement opf<br>Aucun<br>Latin Crec<br>Enseignement opf<br>Aucun<br>Atoin<br>Atoin<br>Des langues vivan<br>votre esfant. Merci                                                                                                    | matien subunitalis (es entreignements optionech ne sont pas duligatoires). Formation : Zode gekerale et technologique and 2 entreignements parti cour proposés d'essous : au enseignement optionnel. automatige et Espagnol subvires actuellement ne sont pas proposées par le hycle d'affectation de ci de prendre contact avec le secréturia du lycle au 60 60 00 00 00.                                                                                                    |
| Votre choix de form<br>Nerci de préciser les ens<br>Ouus pouvez choisir jus<br>De ne choisis socur<br>Enseignement opt<br>Aucun<br>Latin Corec<br>Enseignement opt<br>Aucun<br>Aucun<br>Core Corec<br>Aucun<br>Corec Corec<br>Aucun<br>Corec Corec Corec<br>Aucun<br>Corec Corec Corec Corec<br>Aucun<br>Corec Corec Corec Corec Corec<br>Aucun<br>Corec Corec Corec Corec Corec Corec Corec<br>Aucun<br>Corec Corec Corec Corec Corec Corec Corec Corec Corec Corec<br>Corec Corec Cor                                                                                                    | mation seigenenets sofundes (es enseignenents optioneth ne sont pas diligatories). Formation : Zude giorizate et technologique and 2 enseignement particular sofundes i dessous : au enseignement optioned. btionnel gendral  ptionnel gendral  et Adglais et Espagnol suivies actuellement ite sont pas proposées par le lycée d'affectation de cris de prendre contact avec le secrétariat de lycée au 66 00 00 00 00.  Iter Adglais et Espagnol suivies actuellement ite sont pas proposées par le lycée d'affectation de cris de prendre contact avec le secrétariat de lycée au 66 00 00 00 00.                                                                                                    |
| Votre choix de forn<br>Merci de préciser les en<br>Fin<br>Vous pouver choisir jun<br>de ne choisir succu-<br>Enseignement opr<br>Aucon<br>Latin Grec<br>Aucon<br>Aucon<br>Aucon<br>Aucon<br>Aucon<br>Les langues vivan<br>votre enfant. Merci                                                                                                    | maine<br>brioments standwidts (les enseignements optionels ne sont pas abligatories).<br>Comation : 2xde gelericale et technologique<br>brioment gelerical<br>brioment gelerical<br>brioment lechnologique<br>brioment lechnologique<br>brio |

Si mon enfant ne veut pas choisir d'option

Je clique sur « Je ne choisis aucun enseignement facultatif »

9. Au collège mon enfant apprend plusieurs langues vivantes.

Par exemple l'anglais et l'espagnol.

des enseignements « optionnels »

Ce sont des cours non obligatoires.

On les appelle aussi des « options ».

Mon enfant peut choisir des options

Si le lycée n'enseigne pas ces langues,

c'est écrit en bas de la page dans un cadre gris.

Je dois appeler le numéro de téléphone noté.

Les langues vivantes Anglais et Espagnol suivies actuellement ne sont pas proposées par le lycée d'affectation de votre enfant. Merci de prendre contact avec le secrétariat du lycée au 06 00 00 00.

10. Je clique sur « étape suivante »

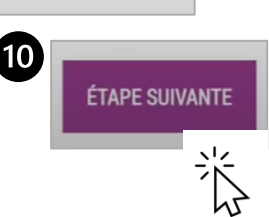

## **Etape 2 : je vérifie les informations**

- 1. Je vérifie que les informations sur moi sont justes. Je peux modifier s'il y a des erreurs.
- 2. Je confirme les informations et je coche la case.
- 3. Je clique sur « étape suivante » Je vérifie que les informations sur mon enfant sont justes. Je peux modifier s'il y a des erreurs.
- 4. Je choisis le régime de mon enfant :
  - Demi-pensionnaire : c'est-à-dire que mon enfant déjeune à la cantine
  - Externe : c'est-à-dire que mon enfant déjeune à la maison
  - Interne : c'est-à-dire que mon enfant reste au collège toute la semaine, même la nuit.
- 5. Je confirme les informations et je coche la case.
- 6. Je clique sur « étape suivante »

| Formation et enseignements                                                                                                    | Renseignements responsable Renseignements élève Validation |
|----------------------------------------------------------------------------------------------------|------------------------------------------------------------|
| Identité                                                                                                    | Emploi                                                     |
| Lien avec l'élève* 😡                                                                                                    | Profession ou catégorie socio-professionnelle              |
| Père                                                                                                    | Ouvriers qualifiés de type industriel 🛛 × 👻                |
| Civiliné*                                                                                                    |                                                            |
| м.                                                                                                    | Adresses                                                   |
| Nom de famille* 😡                                                                                                    | Adresse                                                    |
| and the second second s |                                                            |
| Number O                                                                                                    |                                                            |
| Nom o usage                                                                                                    |                                                            |
|                                                                                                    |                                                            |
|                                                                                                    |                                                            |
|                                                                                                    |                                                            |
|                                                                                                    |                                                            |
|                                                                                                    |                                                            |
| le confirme les infor                                                                                                    | matione de la fiche de reneaignemente ci-deseue            |
| Je confirme les inform                                                                                                    | mations de la fiche de renseignements ci-dessus.           |
| Je confirme les inform                                                                                                    | mations de la fiche de renseignements ci-dessus.           |
| Je confirme les infor                                                                                                    | mations de la fiche de renseignements ci-dessus.           |
| Je confirme les infor                                                                                                    | étape précédente       étape suivante                      |

1

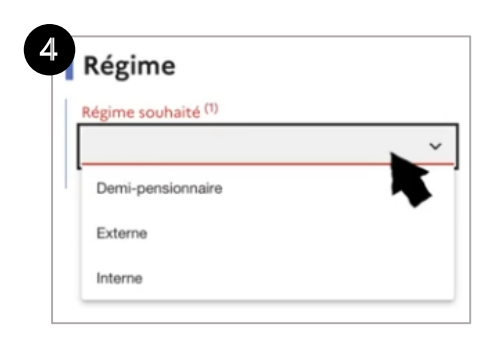

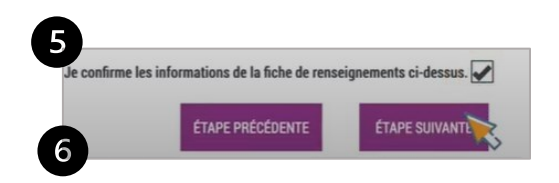

#### Etape 3 : je termine l'inscription

- Cette page résume toutes les informations utiles.
  - Si je suis d'accord, je clique sur « valider».
  - Si je ne suis pas d'accord je corrige
- 2. Je clique sur « étape suivante »
- 3. Je vois en haut à gauche « inscription enregistrée »
  - Cela signifie que mon enfant
  - est bien inscrit dans ce lycée.
  - Le lycée va aussi m'envoyer
  - un courrier pour confirmer cette inscription.
- 4. Certains lycées peuvent me demander des documents en plus.
  - Ils me donnent la liste des documents
  - et la date pour les envoyer.
  - Je peux télécharger la fiche de l'inscription.
  - Je peux conserver la fiche.

| urmation et enseignements                                         | Renoeignementa responsable                       | Renseignements élève               | Validation |
|-------------------------------------------------------------------|--------------------------------------------------|------------------------------------|------------|
| Résultat d'affectation                                            |                                                  |                                    |            |
| Vous allez inscrire votre enfant da                               | is l'établissement suivant :                     |                                    |            |
| the second second                                                 |                                                  |                                    |            |
|                                                                   |                                                  |                                    |            |
|                                                                   |                                                  |                                    |            |
| en 2nde générale et technolog                                     | ique                                             |                                    |            |
|                                                                   |                                                  | 10                                 |            |
|                                                                   |                                                  |                                    |            |
| Rappel du souhait d'enseign                                       | ement                                            |                                    |            |
| Rappel du souhait d'enseign<br>Au lycée, votre enfant pourra biné | ement<br>licier de l'enseignement suivant, selon | les possibilités de l'établissemer | L          |

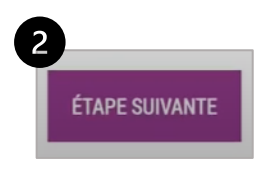

| ENREGISTREE                                                                                                    |                                                                                                    |                                                                   |
|----------------------------------------------------------------------------------------------------|----------------------------------------------------------------------------------------------------|-------------------------------------------------------------------|
|                                                                                                    | Merci !                                                                                                |                                                                   |
| Lin eeus                                                                                                    | al de conformation al antigace a                                                                       |                                                                   |
| ocuments à fournir                                                                                                    | suivants pour compléter le dossier d'ir                                                                | us etre envoye. 😿                                                 |
| ocuments à fournir                                                                                                    | suivants pour compléter le dossier d'i                                                                 | nscription.                                                       |
| ocuments à fournir<br>lycée vous demande les documents<br>Documents<br>Justificatif de domicile (facture ED                  | ruei de commination vient de vou<br>suivants pour complèter le dossier d'ir<br>19, téléphone ou autre) | nscription. Date de remise Dês que possible                       |
| ocuments à fournir<br>lycée vous demande les documents<br>Documents<br>Justificatif de domicile (facture ED<br>fiche urgence | riei de commination vient de voc<br>suivants pour complèter le dossier d'i<br>17, téléphone ou autre)  | nscription. Date de remise Dês que possible Le jour de la rentrée |